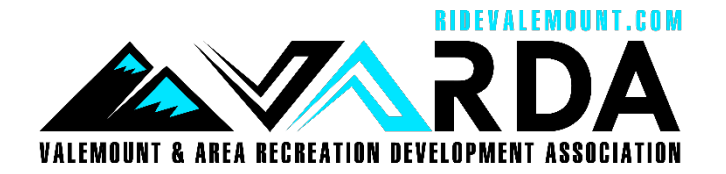

## Your 2022 / 2023 Seasons Pass

In order to save valuable club resources, we are moving to full digital access cards moving forward starting this season. To access your pass card follow the steps below.

You will be guided on how to get to your membership card through the Amelia Program, and how to take a screen shot of your Seasons Pass. You will then use this in one of many ways.

- 1. You can simply show this image from your phone to the booth attendant.
- 2. You can print out a paper copy and keep this in a ziplock bag and present to the booth attendant.
- 3. Or you can simply show your photo ID at the trailhead and the attendant will confirm you name on a list at hand.

**Step 1** – Log in to your Smart Rec account (<u>www.amilia.com</u>) Do not use the App. If an adminstrator created your account for you, you will need to click "reset password" and follow those steps to access your account. You can do this! I promise!

| Email                                    | Or log | Or login with |   |  |
|------------------------------------------|--------|---------------|---|--|
| example@domain.com                       | •      | G             | 0 |  |
| Password                                 |        |               |   |  |
| Log in                                   |        |               |   |  |
| Create an account or reset your password |        |               |   |  |

**Step 2** – Click "Membership Cards" from the left side menu

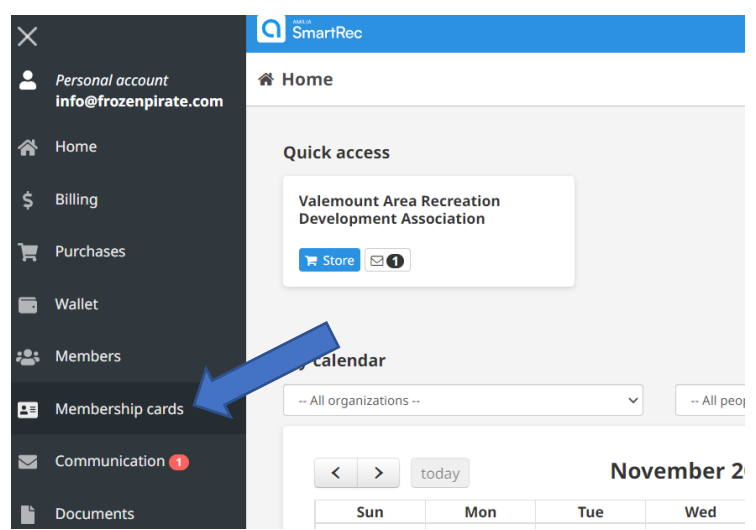

**Step 3** – View your membership cards. Amilia is a widely used program and you may have other cards listed here from your rec center or swimming pools etc. Look for the ones from your snowmobile club.

When you purchase a Seasons Pass option, you will see a membership card and seasons pass card. If you only purchased a general membership, there will be only one card listed.

**IMPORTANT** - For Seasons Pass holders. You MUST screenshot, print or photograph the member card that says <u>Seasons Pass</u>. The General Membership card will not be accept at the trailhead.

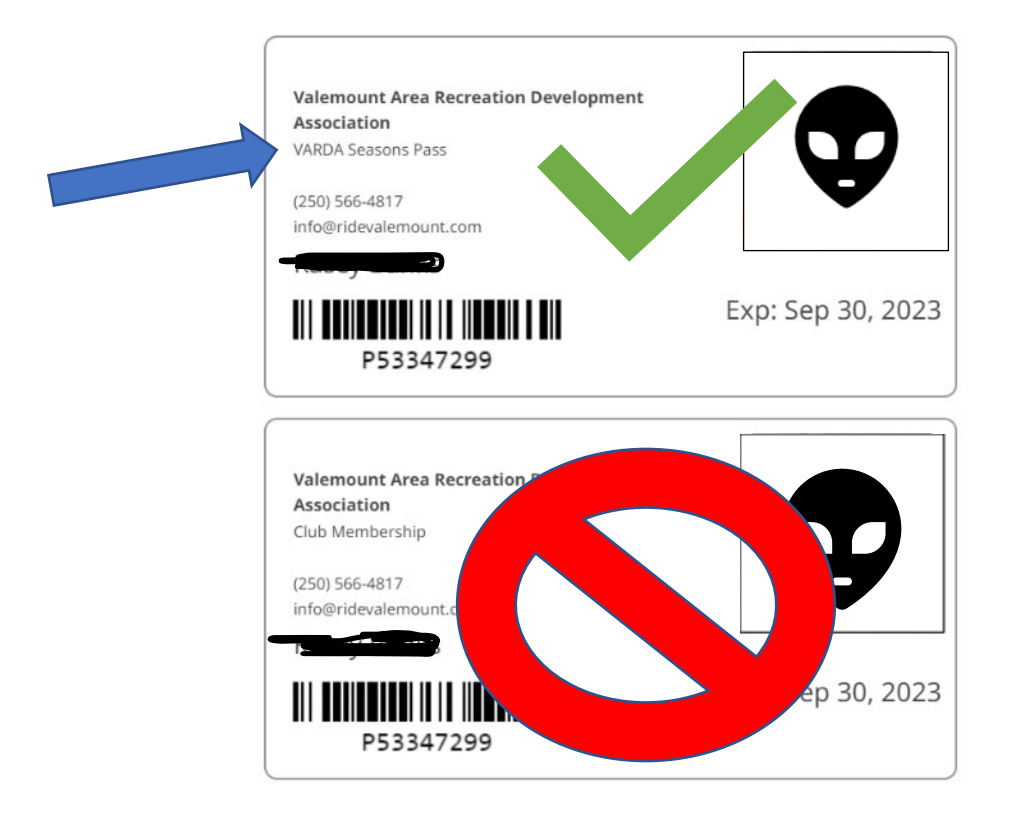

Thank you very much for your patience and willingness to change. This system will save hundreds of volunteer and staff hours around the Province and allow this time to be put to much better use....building and maintaining trails!